# 人員可休假日數計算功能 操作手册

| 壹、 | 人員可休假日數計算及查詢                           | 3  |
|----|----------------------------------------|----|
|    | 功能說明                                   | 3  |
|    | 功能路徑                                   |    |
|    | 操作說明                                   | 4  |
| 貳、 | 休假日數開放 MyData 查詢                       | 12 |
|    | 功能說明                                   |    |
|    | 功能路徑                                   |    |
|    | 操作說明                                   |    |
|    | 公務人員於 MyData 查詢自身可休假日數                 |    |
| 參、 | 參考規定                                   | 14 |
|    | 公務人員請假規則                               | 14 |
|    | 行政院與所屬中央及地方各機關聘僱人員給假辦法                 |    |
|    | 銓敘部 110 年 8 月 24 日部法二字第 11053777382 號函 |    |
|    | 常見復職後休假日數案例                            |    |

### 壹、 人員可休假日數計算及查詢

▶ 功能說明

預設計算人員近2年可休假日數,並顯示採計年資及計算規則。

1. 計算時間點為上半年度時,計算人員當年及次年之休假日數。

2. 計算時間點為下半年度時,計算人員次年及後年之休假日數。

▶ 功能路徑

WebHR > 個人資料 > 個人基本資料 > 基本資料 > 人事 21 表資料維護

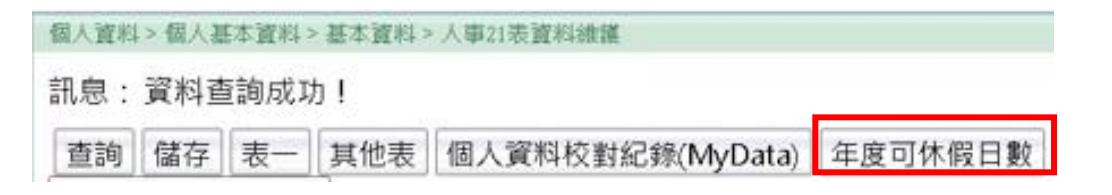

表二上方【點選「年度可休假日數」鈕】

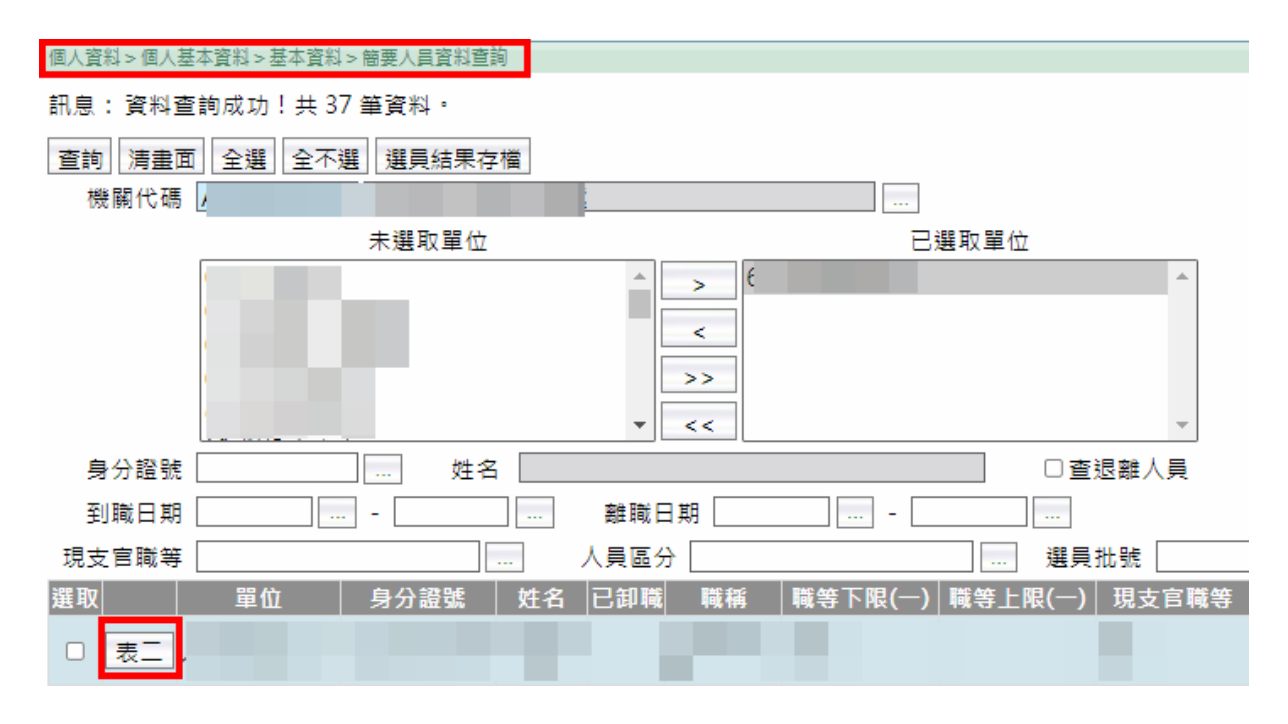

也可從「個人資料 > 個人基本資料 > 基本資料 > 簡要人員資料查 詢」的查詢條件人員清單,快速點選表二按鈕再進入「年度可休假日 數」

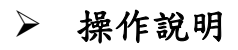

| 個人資料>個人基本資料>基本資料>年度可休假日數查詢 |                  |                               |              |                 |             | 40-88950               |    |        |
|----------------------------|------------------|-------------------------------|--------------|-----------------|-------------|------------------------|----|--------|
| 訊息:                        |                  |                               |              |                 |             |                        |    | 總花費時間: |
|                            |                  |                               |              |                 |             |                        |    |        |
| 身分證號                       |                  | 姓名                            |              |                 |             |                        |    |        |
| 年度 [11]   查詢  計算           |                  |                               |              |                 |             |                        |    |        |
|                            |                  |                               |              | 各年度可休假日數        |             |                        |    |        |
| 年度                         | 可休假日數            |                               |              | 說明              | 月           |                        |    |        |
| 111年                       | 30.0天            | 依7-1一般規定,至前-                  | -年年底之休假年資所定日 | 数核給:30.0天       |             |                        |    |        |
| 112年                       | 30.0夭            | 依7-1一般規定,至前-                  | -年年底之休假年資所定日 | 教核給:30.0天       |             |                        |    |        |
|                            |                  |                               |              | 年資明細            |             |                        |    |        |
| 111年 🗸                     | 可                | 採計年資                          | 不可採計或需扣隊     | 注年資 🛛 📕 總採計4    | 年資 最後計算時間   | 間:2021/11/17下午03:08:30 |    |        |
| 表1大                        | 專集訓              |                               |              |                 |             |                        |    |        |
| + 表1兵行                     | 役年資              |                               |              |                 |             |                        |    |        |
| + 表19經                     | 歷年資              |                               |              |                 |             |                        |    |        |
| + 額外可採                     | <u>計年資</u>       |                               |              |                 |             |                        |    |        |
| - 表35留話                    | 職停薪              |                               |              |                 |             |                        |    |        |
| - 額外需扣                     | 除年資              |                               |              |                 |             |                        |    |        |
|                            |                  |                               |              |                 |             |                        |    |        |
| = 總採言                      | 计年資 📃            | 總採計年資                         |              |                 |             |                        |    |        |
| (35年5個月                    | ∃9日)             | 1.大専集訓:2個)<br>2.058.12.08~060 | 目日 ~~        |                 |             |                        |    |        |
| 年資類型                       |                  | 3.076.01.01~077               | .07.01       | 資料起送            | 迄(計算至110年底) |                        | 年資 |        |
| 表1                         | し大專集訓            | 5. 078.05.02~086              | .12.31       |                 |             | 2個月1日                  |    |        |
| 可採計 表1                     | 「兵役年資            | 6.087.12.01~110               | .12.31       | 058年12月08日~060年 | =12月07日     | 2年                     |    |        |
| 表1                         | 19經歷年資           |                               |              | 077年07月25日~110年 | =12月31日     | 33年5個月7日               |    |        |
| 額の                         | 小可採計年資           |                               |              | 076年01月01日~077年 | =07月01日     | 1年6個月1日                |    |        |
| 不可採計 石3                    | 35留職停新<br>水靈切除生容 |                               |              | 087年01月01日~087年 | =11月30日     | 11個月<br>0個日1日          |    |        |
| 領力                         | 小高加水牛員           |                               |              | 077年08月01日~078年 | -03/30111   | 5個月1日                  |    |        |
|                            | - 段(入寺集訓)<br>- 臼 |                               |              | 058年12日08日~060年 | =12日07日     | 2個月1日<br>2年            |    |        |
| 2                          | <br>段            |                               |              | 076年01日01日~077年 | -12月07日     | 1年6個日1日                |    |        |
| 總採計                        | —1入<br>四段        |                               |              | 077年07月25日~077年 | 677月31日     | 78                     |    |        |
| 第3                         | 五段               |                               |              | 078年05月02日~086年 | =12月31日     | 8年8個月                  |    |        |
| 第7                         | 六段               |                               |              | 087年12月01日~110年 | =12月31日     | 23年1個月                 |    |        |
| ※1.本功能資料來源為                | WebHR人事2         | 1表,計算結果僅                      | 提供参考。        |                 |             |                        |    |        |
| 2.本功能未提供教育                 | 育人員(人員區分         | 10)的計算,只提                     | 供人員區分01~74(不 | 含10)、99的計算。     |             |                        |    |        |

4.可點選額外可採計年資,新增表19以外要採計的年資。可點選額外須扣除年資,扣除表19不採計的年資。日期區間請輸入服務期間。

【說明1】

- 點選「查詢」鈕,可帶出人員近2年可休假日數、相關年資及計 算規則說明。
- 如之前已計算過人員可休假日數時,一進來此畫面系統即會自動
   帶出上次計算結果(畫面上有最後計算時間可以參考)
   <sup>3</sup>最後計算時間: 2021/11/17下午 03:08:30
- 3. 若人員相關年資資料有異動需重新計算可休假日數,可以點選

「計算」鈕,系統會重新擷取相關資料做計算。

【說明2】

如資料有異常,系統無法計算可休假日數時,畫面將呈現如下:

| 個人資料 > 個人基本資料 > 基本資料 > 年度可休假日數查詢                     |                       |
|------------------------------------------------------|-----------------------|
| 訊息:有異常資料,無法計算                                        |                       |
| 回上頁                                                  |                       |
| 身分證號 姓名                                              |                       |
| 年度 111 查詢 計算                                         |                       |
|                                                      |                       |
|                                                      |                       |
| 錯誤訊息                                                 | 資料起迄                  |
| 合併表19及[額外採計、扣除]及表1後,服務期間有重疊                          | 104年05月14日~105年09月30日 |
| 合併表19及[額外採計、扣除]及表1後,服務期間有重疊                          | 104年10月08日~105年09月30日 |
| 表19服務期間有重疊                                           | 104年05月14日~105年10月01日 |
| 表19服務期間有重疊                                           | 104年10月08日~105年10月01日 |
| ※1.本功能資料來源為WebHR人事21表,計算結果僅提供參考。                     |                       |
| 2.本功能未提供教育人員(人員區分10)的計算,只提供人員區分01~74(不含10)、99的計算。    |                       |
| 3.要並列查詢表19經歷、表35動態等資料,可使用右上角工具箱的人事資料查詢功能。            |                       |
| - A 可點選 麵处可採封在瓷,新掸主10以处要採封的在瓷。可點選 麵处須扣除在瓷,扣除主10不採封的在 | :容。曰即原問書齡入昭務期間。       |

【說明3】

系統採用之相關年資資料:

- 1. WebHR 人事 21 表的資料,包含:
  - (1)表1兵役、大專集訓
  - (2)表 19 經歷資料(合併為連續年資, 經歷迄日=實際離職日-1 天)
  - (3)表 35 留職停薪相關資料(代碼 24 開頭,留停迄日=回職復薪

日-1天。)

- ※ 若為尚未復職人員,系統將依人員該筆留停資料動態1之 預計復職日計算。
- (4)表 19 實務訓練會判斷表 34 是否有准予權理或合格實授的銓 審生效日=到職日期
- 若人員有額外可採計或需扣除年資,請務必點選[額外可採計年 資]或[額外需扣除年資]之按鈕,並輸入相關資料,重新點計算 按鈕,方會正確計算可休假日數。

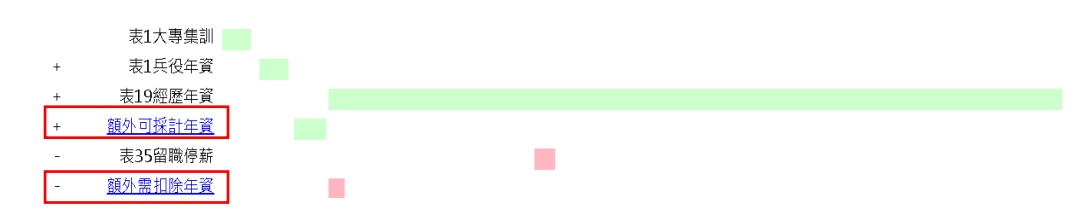

| 個人資料    | ↓> 個人握 | 吉本資料 > 基本資 | 料 > 年度可休假日數查讀 | â)      |        |   |    |
|---------|--------|------------|---------------|---------|--------|---|----|
| 訊息:     | 資料書    | 「詢成功!共     | 2 筆資料。        |         |        |   |    |
| 回上頭     | 頁 新均   | 曾          |               |         |        |   |    |
| 編修      |        | 類別         | 服務起始日期        | 服務結束日期  |        |   | 備註 |
| 編修      | 額外     | ト採計        | 0760101       | 0770701 | 測試額外採計 |   |    |
| 編修      | 額外     | 卜扣除        | 0770801       | 0780501 | 額外扣除測試 |   |    |
| 142.000 | 1.796  |            |               |         |        |   |    |
|         | 頖      |            | ~             |         |        |   |    |
|         | 日      | 期          | ~             |         |        |   |    |
|         | 備      | 註          |               |         |        | ] |    |
|         |        |            |               |         |        |   |    |

3. 各項年資採計方式:

表1兵役年資 + 表1大專集訓 + 表19 經歷年資 + 額外可採計
 年資 - 表35 留職停薪 - 額外需扣除年資。

【說明4】

若需確認系統採計之表 19 經歷、表 35 動態等資料之詳細內容,建 議可使用右上角工具箱的人事資料查詢功能,並列檢視資料詳細內 容。

| (eld)-1   | R ANE       |            |               |                  |             |                    | AIR #BRU       | IAN OF    |                 |            |
|-----------|-------------|------------|---------------|------------------|-------------|--------------------|----------------|-----------|-----------------|------------|
|           |             |            |               | · 根上人數:1424      |             |                    |                |           | <b>(1)</b> 那虹琴( | 人事行取總處-A58 |
| 低人資料>個人著  | 日本資料> 日本資料: | >人軍21表質彩維護 |               |                  |             |                    |                |           |                 | C-WebHRA   |
| 訊息:       |             |            |               |                  |             |                    |                | 總花        | 费時間:110青        | 10(永統處理:1  |
|           |             |            |               |                  |             |                    |                |           |                 |            |
| 身分證明      |             | ] 姓名 📗     |               |                  |             |                    |                |           |                 |            |
| 年(        | g 111 查詢    | 1+31       |               |                  |             |                    |                |           |                 |            |
|           |             |            |               | 各年度可休假E          | 數           |                    |                |           |                 |            |
| 年度        | 可休假日數       |            |               |                  | 說明          |                    |                |           |                 |            |
| 111年      | 7.0关        | 侍親或實嬰留停行   | 繁顯次年度休假,依前一在醫 | 皆年度實際任職月數比例      | 射核給:28*3/12 | =7.0天 [註:前一        | 年(1 1)留何       | 将職,前一在職年  | 《度110年]         |            |
| 112年      | 30.0夭       | 依7-1一股規定,至 | 前一年年底之休假年資所)  | 定日數核給:30.0天      |             | 1 Mill Tale and Mi | C 444          |           |                 |            |
|           | _           |            |               |                  |             | 人中資料1              | 2.65           |           |                 | 11-1X      |
| 112=      | × .         | 可採計年資      | 不可採計或需打       | - 一般間名           | 1951        |                    |                |           | -11             | -          |
| 表         | 1大專集訓       |            |               | 國務部              | ik          | -                  |                |           |                 | (Bass)     |
| + 表       | 1兵役年寶       |            |               | 语译 其大            | (21)        | 100 H              | 勝田             | 20 M      | nia +5 +61      | -          |
| + 表1      | 9經歷年資       |            |               | <u> 開文</u> 則接進修  | 22          | ER CAN             |                | <u> </u>  | i II            | 主在記        |
| + 3頁外可    | 可採計年資       |            |               | LE LM            | IN THE R.   |                    | EXEMPLEX TH    | <u>92</u> |                 |            |
| - 表3      | 5留睢停薪       |            |               | 【 須該書題 】         |             |                    |                |           |                 |            |
| - <u></u> | 自扣除年資       |            | 1             | 【實驗服務機           |             | -                  |                |           |                 |            |
| = 88      | 8採計年資 📕     |            |               | 刷】<br>【實際服務單     |             |                    |                |           |                 |            |
| (14年      | 8個月9日)      |            |               |                  |             | [#                 |                |           |                 |            |
| 年會類型      |             | 年會說明       |               | 【職務列報】           |             | (1                 | 1×1            |           |                 |            |
|           | 表19經歷年資     |            |               | 【主筆級型】           |             |                    |                |           |                 |            |
| OJ SK BT  | 额外可採計年前     | ŧ.         |               | 【現支爆幣】<br>【現支俸點】 |             | 1                  | 支俸赦」<br>支俸魁】   |           |                 |            |
|           | 表35躍戰停薪(    | 第一段)       |               | 【任職原因】<br>【派令發文日 |             | 19                 | ·載生效日期)        |           |                 |            |
| 不可採計      | 表35留戰停耕(    | 第二段)<br>-  |               | 期]               |             | 14                 | (約667)116日1181 |           |                 |            |
|           | 額外帶扣原年3     | (          |               | 【辦公室電話】          |             | 17                 | 員區分】           |           |                 | -          |
|           | 第一段         |            |               | 【 免職 生 效日        |             | [ 9                | <b>建派令教</b> 文日 | 3         |                 | -          |

【說明5】

- 本功能僅提供計算人員區分為 01-74(不含 10 教育人員)之現職人員。
- 2. 僅提供 111 年後的休假日數計算,相關法規如下:

(1)公務人員請假規則第7、8條。

- (2)行政院與所屬中央及地方各機關聘僱人員給假辦法第4、5 條。
- (3) 銓敘部 110 年 8 月 24 日部法二字第 11053777382 號函:自
  - 111年1月1日起,各機關於核計公務人員休假日數時,其 所具公務人員考試錄取訓練期間,以及曾服務於政府機關 (構)、公立學校之全時專任人員年資,得採計為公務人員 休假年資。
- 可休假日數結果、最後計算時間等,後續會提供 WebHR 差勤子系 統使用,並提供總處 WebITR 介接讀取

【說明6】

以計算111年休假日數為例,系統顯示的「說明」文字如下:

| 編號  | 人員類型/案例                                        | 計算結果的「說明」文字                |
|-----|------------------------------------------------|----------------------------|
| 1   | 留停中,不計算111年休假日                                 | 1. 留停中(無預計復職日), 111 年無     |
|     | 數                                              | 休假日數                       |
|     | 例:留停中(無預計復職日或預<br>計復職日為112年後),計算年              | 2. 留停中(預計 1120305 復職), 111 |
|     | 度111年未任職,故不計算111<br>年休假日數                      | 年無休假日數                     |
| 2-1 | 侍親或育嬰留停,復職次年度                                  | 侍親或育嬰留停復職次年度休假,依           |
|     | 111 年休假日數                                      | 前一在職年度實際任職月數比例核            |
|     | 例:110 年底年資滿 12 年,可<br>給 28 天,但 1080415-1101014 | 給:28*3/12=7.0天 [註:前一年      |
|     | 侍親留停,故計算 111 年休假<br>日數依前一在職年度(110 年)           | (1101014)留停復職,前一在職年度       |
|     | 實際任職月數(3 個月)比例核<br>給                           | 110 年]                     |
| 2-2 | 入伍留停,復職次年度111年                                 | 入伍留停復職次年度休假,依服務至           |
|     | 休假日數                                           | 前一年底之休假年資核給:7.0天           |
|     |                                                | [註:前一年(1100105)入伍留停復職]     |
|     | 例:110年底年資滿1年,可給                                |                            |
|     | 7 天, 雖前一年入伍留停復職<br>(1100105), 計算 111 年休假日      |                            |
|     | 數依服務至前一年底之休假年                                  |                            |
|     | 資核給仍是7天                                        |                            |
| 3-1 | 侍親或育嬰留停,復職當年度                                  | 侍親或育嬰留停復職當年度休假,依           |
|     | 111 年休假日數                                      | 前一在職年度實際任職月數比例核            |

| 編號  | 人員類型/案例                                     | 計算結果的「說明」文字                 |
|-----|---------------------------------------------|-----------------------------|
|     | 例:110 年底年資滿6年,可給<br>21 天,但1090406-1111004 育 | 給:21*4/12=7.0天 [註:當年        |
|     | 嬰留停,故計算 111 年休假日<br>數依前一在職年度(109 年)實        | (1111004)留停復職,前一在職年度        |
|     | 際任職月數(4個月)比例核給                              | 109 年]                      |
| 3-2 | 入伍留停,復職當年度111年                              | 入伍留停復職當年度休假,依復職前            |
|     | 休假日數                                        | 一年年底之休假年資所定日數乘以復            |
|     | 例:110 年底年資未滿1年(初<br>任),可給7天,但1101104-       | 職當月至年終之在職月數比例核給:            |
|     | 1110302入伍留停,故計算111<br>年休假日數依復職前一年年底         | 7*10/12=6.0天 [註:當年(1110302) |
|     | (110 年)之休假年資所定日數 乘以復職當月(111 年 3 月)至         | 入伍留停復職]                     |
|     | 年終之在職月數(10 個月)比例<br>核給                      |                             |
| 4-1 | 實務訓練中或當年111年期                               | 1. 實務訓練中,沒有休假日數             |
|     | 满,111年沒有休假日數(期滿                             | 2. 實務訓練期滿次年才有休假日數           |
|     | 次年才有)                                       | [期滿正式派代日 1110731]           |
|     | 例:1101008 開始實務訓練,但<br>無實務訓練期滿日,為實務訓         |                             |
|     | 練中,故111年沒有休假日數                              |                             |
|     | 例:實務訓練起訖日(1110331-<br>1110720), 應台訓練期洪工士    |                             |
|     | 派代(1110731)於次年(112                          |                             |
|     | 年)1月按其派代當月至年終之<br>在職月數比例核給, 拉111年           |                             |
|     | 無休假日數                                       |                             |
| 4-2 | 前一年(110年)實務訓練期滿                             | 前一年實務訓練期滿,依7-2規定之           |

| 編號 | 人員類型/案例                                                                                                    | 計算結果的「說明」文字                                                 |
|----|----------------------------------------------------------------------------------------------------|-------------------------------------------------------------|
|    | 例:110年底年資滿3年,可給<br>14天,但前一年實務訓練起訖<br>日(1091116-1100315),故計算<br>111年休假日數,依訓練期滿正<br>式派代(1100316)於次年(111<br>年)1月按其派代當月(3月)至<br>年終之在職月數(10個月)比例<br>核給 | 在職月數比例核給:14*10/12=12.0<br>天                                 |
| 5  | 前一年(110年)年底不在職[其<br>他留停(中斷)],111年沒有休                                                                                                    | 110 年底不在職[其他留停(中斷)],<br>不計算休假日數                             |
|    | 假日數<br>例:110年底年資滿11年,但<br>1100802-1110630 其他留停(中<br>斷),依7-2規定,得按復職當<br>月(1110701)至年終之在職月<br>數比例於次年(112年)1 月核<br>給,故111年無休假日數                      |                                                             |
| 6  | 前一年(110年)初任<br>例:110年底年資滿1年,可給<br>7天,但前一年初任,故計算111<br>年休假日數,依7-2規定按前<br>一年到職當月(1100726)至年<br>終之在職月數(6個月)比例核<br>給                                  | 前一年初任,依到職當月至年終之在<br>職月數比例核給:7*6/12=3.5天<br>[註:前一年(110年)初任]  |
| 7  | 前一年(110年)中斷<br>例:110年底年資滿5年,可給<br>14天,但前一年中斷,故計算<br>111年休假日數,依7-2規定按<br>前一年復職當月(1100924)至<br>年終之在職月數(4個月)比例<br>核給                                 | 前一年中斷,依復職當月至年終之在<br>職月數比例核給:14*4/12=5.0天<br>[註:前一年(110年)中斷] |

| 編號 | 人員類型/案例                                         | 計算結果的「說明」文字           |
|----|-------------------------------------------------|-----------------------|
| 8  | 前一年(110年)開始實務訓練                                 | 實務訓練期間以其原具任用資格先行      |
|    | 且准予權理(視同商調),屬 8-                                | 派代,為轉調任年資銜接,依7-1一般    |
|    | 1因轉調(任)年資銜接                                     | 規定,至前一年年底之休假年資所定      |
|    | 例:110 年底年資滿2年,可給<br>7天,另前一年實務訓練起訖日              | 日數核給:7.0天 [註:表 34 有准予 |
|    | (1091113-1100313),因表 34 有<br>1091113 銓審生效日(=實務訓 | 權理]                   |
|    | 練起日)准予權理,故計算 111<br>年休假日數,具備實務訓練期               |                       |
|    | 間以其原具任用資格先行派<br>代 為轉調任年資銜接 依 7-1                |                       |
|    | 一般規定,至前一年年底(110<br>年)之休假年資所定日數核給                |                       |
| 9  | 一般,前一年(110年)全年在職                                | 依7-1一般規定,至前一年年底之休     |
|    | 例:110年底年資滿11年,111                               | 假年資所定日數核給:28.0 天      |
|    | 年休假日數,依一般規定核給<br>28天                            |                       |

# 貳、 休假日數開放 MyData 查詢

▶ 功能說明

設定公務人員可從個人資料服務網(MyData)查看個人的可休假日數

相關資訊。

▶ 功能路徑

WebHR > 個人資料 > 個人基本資料 > 工具 > 休假日數開放 MyData 查詢

| 個人資料   | 1 待辦事項                |                                                                                                    |
|--------|-----------------------|----------------------------------------------------------------------------------------------------|
| 6      | 發布                    | 日期 1101017 ~ 1101117 [                                                                                               |
| 個人基本資料 | 基本資料 →<br>終身學習入口網處理 → |                                                                                                    |
| 人事傳輸   | 報表 ▶ 其它 ▶             |                                                                                                    |
| 人事選員   | 工具<br>初任公職人員<br>其餘人員  | 批交更新單位資料(組編單位新舊替換)<br>大批變更地址<br>訓練進修重覆資料大批刪除作業<br>大批單位移轉作業<br>簽章欄設定<br>考績資料大批匯入<br>準徵資剤大批匯入                          |
|        | <b>全</b> 系統公告         | 大批變更員工代號及電子郵件<br>內控型公務機關薪資發放糸統煤體檔產生作業<br>Juker通訊錄維護及傳送設定作業<br>產製發派令人賃名單<br>自行設定薪點表<br>警淵人員醫療照護名單查詢及例外設定作業<br>多表號鎖定作業 |
|        | 2 公告事項                | 休假日數開放MyData蒼詢<br>各年度高考及處理國民事務人才名單維護                                                                                 |

▶ 操作說明

1. 若要允許機關內公務人員可由個人資料服務網(MyData)查看個人

的可休假日數,點選「新增」鈕,輸入設定機關資料,再點選

「儲存」鈕。

| 個人資料 > 個人基本資料 > 工具 > 休假日數開放MyData資調                         |                |                | 40-889504-NB-0 |
|-------------------------------------------------------------|----------------|----------------|----------------|
| 記息: 查無相關 <u>的資料</u><br>重調 新增 1<br>設定機關超 A5800000A 行政院人事行政總處 |                |                |                |
| 設定機關迄 A5800000A 行政院人事行政總處                                   |                |                |                |
| 設定機關代碼                                                      | 設定機關名稱         | 異動人員           | 異動時間           |
| 個人資料 > 個人基本資料 > 工具 > 休假日敷開放MyData查                          | 箭角             |                |                |
| 訊息:                                                         |                |                |                |
| 回上頁儲存                                                       |                |                |                |
| 設定機關 A5800000A                                              | 行政院人事行政總處      |                |                |
| 儲存後,設定的                                                     | 機關會送到個人資料服務網(M | yData),提供機關同仁可 | J以檢視自己的休假日數    |

2. 若要關閉機關人員由 MyData 查詢自身可休假日數之功能,點選

「查詢」鈕,找出要關閉 MyData 查詢的設定機關,再點選「編

修」鈕後,點選「刪除」即可。

| 個人資料>個, >工具>休假日數開放 | 放MyData查論                  |                |                          |
|--------------------|----------------------------|----------------|--------------------------|
| 訊息:資料 乙 切!         |                            |                | 總花費時間:16秒558毫秒(系統處理:16秒) |
| 查詢 新增              |                            |                |                          |
| 設定機關起 A5800        | 00000A 行政院人事行政總處           |                |                          |
| 設定機關迄 A5800        | 0000A 行政院人事行政總處            |                |                          |
| 設定機關代碼             | 設定機關名稱                     | 異動人員           | 異動時間                     |
| 續修 A5800000A       | 行政院人事行政總處                  | 189            | 2021/11/18 上午 08:24:44   |
| 個人資料>個人基本資料>工具>休   | ·假日數開放MyData查詢             |                |                          |
| 訊息: 3              |                            |                |                          |
| 回上頁刪除              |                            |                |                          |
| 設定機關               | A58000000A 行政院人事行政總處       |                |                          |
|                    | 若按【刪除】按鈕時,此設定機關會從個人資料服務網(1 | MyData)移除,也不會排 | 是供機關同仁檢視自己的休假日數          |

# ▶ 公務人員於 MyData 查詢自身可休假日數

| 個人資料 > 可休假日數查詢                                                                          |              |                                                |                    |            |  |  |  |
|-----------------------------------------------------------------------------------------|--------------|------------------------------------------------|--------------------|------------|--|--|--|
| 訊息:                                                                                     |              |                                                |                    |            |  |  |  |
| 查詢年度 ○110年 ●111年                                                                        |              |                                                |                    |            |  |  |  |
| 可休假日數: 7天 侍親或斉嬰留停復職次年度休假,依前一在職年度實際任職月數比例核給:28*3/12=7.0天 [註:前一年(1101121)留停復職,前一在職年度110年] |              |                                                |                    |            |  |  |  |
| 📄 可採計年資 📕 不可採計或需扣除年資 📕 總共可採計年資 🛛 最後計算時間:110.11.18 15:45:34                              |              |                                                |                    |            |  |  |  |
| 大事集訓                                                                                    |              |                                                |                    |            |  |  |  |
| + 兵役年                                                                                   | F資           |                                                |                    |            |  |  |  |
| + 經歷年資                                                                                  |              |                                                |                    |            |  |  |  |
| +額外可採計年<br>の職権                                                                          |              |                                                |                    | -          |  |  |  |
| - 額外需扣除年                                                                                |              |                                                |                    | -          |  |  |  |
|                                                                                         |              |                                                |                    |            |  |  |  |
|                                                                                         |              |                                                |                    |            |  |  |  |
| (13年8個月9                                                                                | 2日) 在来公明     | 總保計年資<br>1.090.01.01~090.03.31                 | 突射力行               | 左次         |  |  |  |
| <b>牛貧類型</b><br>可採計                                                                      | <b>平</b> 貞祝明 | 2.095.07.13~095.07.31                          | 真 件 起 经            | <b>平</b> 貞 |  |  |  |
|                                                                                         | 經歷年資         | 3.095.10.01~107.08.06                          | 507月13日~110年12月31日 | 15年5個月19日  |  |  |  |
|                                                                                         | 額外可採計年資      | 4.108.08.07~110.01.10<br>5.110.11.22~110.12.31 | 01月01日~090年03月31日  | 3個月        |  |  |  |
| 不可採計                                                                                    | 留職停薪(第一段)    | 107                                            | 年08月07日~108年08月06日 | 1年         |  |  |  |
|                                                                                         | 留職停薪(第三段)    | 110                                            | 年01月11日~110年11月21日 | 10個月11日    |  |  |  |
|                                                                                         | 額外需扣除年資      | 095                                            | 年08月01日~095年09月30日 | 2個月        |  |  |  |
| 總採計                                                                                     | 第一段          | 090                                            | 年01月01日~090年03月31日 | 3個月        |  |  |  |
|                                                                                         | 第二段          | 095                                            | 年07月13日~095年07月31日 | 19日        |  |  |  |
|                                                                                         | 第三段          | 095                                            | 年10月01日~107年08月06日 | 11年10個月6日  |  |  |  |
|                                                                                         | 第四段          | 108                                            | 年08月07日~110年01月10日 | 1年5個月4日    |  |  |  |
|                                                                                         | 第五段          | 110                                            | 年11月22日~110年12月31日 | 1個月10日     |  |  |  |

※若有額外可採計年資、額外需扣除年資情形,請冶機關人事人員於「年度可休假日數」協助輸登資料。

#### **參**、 參考規定

#### ▶ 公務人員請假規則

第7條 公務人員至年終連續服務滿一年者,第二年起,每年應給休假七日;服務 滿三年者,第四年起,每年應給休假十四日;滿六年者,第七年起,每年 應給休假二十一日;滿九年者,第十年起,每年應給休假二十八日;滿十 四年者,第十五年起,每年應給休假三十日。 初任人員於二月以後到職者,得按當月至年終之在職月數比例於次年一月 起核給休假;其計算方式依第三條第二項規定。第三年一月起,依前項規 定給假。

第8條 公務人員因轉調(任)或因退休、退職、資遣、辭職再任年資銜接者,其 休假年資得前後併計。 因辭職、退休、退職、資遣、留職停薪、停職、撤職、休職或受免職懲處 ,再任或復職年資未銜接者,其休假年資之計算依前條第二項規定。但侍 親、 育嬰留職停薪者,其復職當年度及次年度休假,均按前一在職年度實 際任職月數比例核給。 退伍前後任公務人員者,其軍職年資之併計,依前二項規定。

#### ▶ 行政院與所屬中央及地方各機關聘僱人員給假辦法

第 4 條 聘僱人員至年終連續服務滿一年者,第二年起,每年應給慰勞假七日;服 務滿三年者,第四年起,每年應給慰勞假十四日;滿六年者,第七年起, 每年應給慰勞假二十一日;滿九年者,第十年起,每年應給慰勞假二十八 日;滿十四年者,第十五年起,每年應給慰勞假三十日。 初聘僱人員於二月以後到職者,得按當月至年終之在職月數比率,於次年 一月起核給慰勞假;其計算方式,依前條第二項規定。第三年一月起,依 前項規定給假。 聘僱人員應休畢之慰勞假日數,應於當年度全部休畢;應休而未休畢者, 視為放棄。 聘僱人員年資銜接者,其應休畢日數以外之慰勞假經用人機關核准,得保 留至次一年度實施,於次一年度終結或契約終止仍未休畢之日數,視為放 棄・ 聘僱人員休慰勞假得酌予補助。應休畢日數以外之慰勞假確因公務需要經 機關長官核准無法休畢,且未依前項規定保留者,得酌予發給未休畢慰勞 假加班費或給予其他獎勵。 第 5 條 公假、例假日、曠職、年資採計、請假方式、應休畢之慰勞假日數、慰勞 假補助費及未休畢慰勞假加班費等相關事項,準用公務人員請假規則或其 他公務人員法令。 聘用住院醫師之慰勞假年資,得採計其於專科醫師分科及甄審辦法所定畢

業後綜合臨床醫學訓練期間之年資,不受前項規定之限制。

銓敘部 函

地址:臺北市文山區試院路1之2號 傳真:02-8236-6497 承辦人:陳怡如 電話:02-8236-6478 E-Mail:irisant421@mocs.gov.tw

受文者:行政院人事行政總處

發文日期:中華民國110年8月24日 發文字號:部法二字第11053777382號 速別:最速件 密等及解密條件或保密期限: 附件:如主旨(110202D123129\_110D2024111-01.pdf)

主旨: 檢送本部民國110年8月24日部法二字第11053777381號令

影本1份,請查照並轉知。

說明:

- 一、為落實政府核給公務人員休假之意旨,本部以旨揭令釋自 111年1月1日起,各機關於核計公務人員休假日數時,其所 具公務人員考試錄取訓練期間,以及曾服務於政府機關 (構)、公立學校之全時專任人員年資,得採計為公務人 員休假年資。該令所稱「政府機關(構)」包含公營事業 機構;所稱「全時專任」係指以全部工時擔任專職人員而 言,如僅部分工時或兼任者非屬之。
- 二、初任公務人員或現職公務人員復應考試錄取者之休假日數 核計方式,說明如下:
  - (一)初任公務人員應俟其考試錄取訓練期滿並經正式派代任 用後,併計相關得採計之休假年資,於1月派代者,依公 務人員請假規則(以下簡稱請假規則)第7條第1項規定 之日數,於次年1月起核給休假;至於2月以後派代者,

則依請假規則第7條第2項規定,按其派代當月至年終之 在職月數比例,於次年1月起核給休假。

- (二)現職公務人員因復應考試錄取分配機關實施訓練,於該 段訓練期間經以其原具任用資格先行派代者,以其屬請 假規則第8條第1項規定所稱公務人員因轉調(任)年資 銜接,其休假年資得前後併計之情形,是渠等人員之休 假得賡續實施。
- (三)現職公務人員因復應考試錄取分配機關實施訓練,於該 段訓練期間未經以其原具任用資格先行派代者,以其屬 請假規則第8條第2項規定所稱年資未銜接之情形,是有 關其休假日數之計算,應俟渠等人員訓練期滿並經派代 任用後,併計相關得採計之休假年資,依請假規則第7條 第2項規定,按其派代當月至年終之在職月數比例,於次 年1月起核給休假;至上開人員如於派代當年度另具有經 本部銓敘審定有案之任職年資,得將該段任職年資合併 其當年度經派代後之在職月數,計算其當年度在職月數 比例,於次年1月起核給休假。
- 三、本部歷次解釋與前開規定不合者,自111年1月1日起停止適用。

正本:全國中央暨地方各主管機關人事機構 副本:行政院人事行政總處(含附件) 電2071(08/24文 美2011(08/24文

### ▶ 常見復職後休假日數案例

參考「人事個案智慧共享整合平臺」常見人事案例之職涯轉換-留職 停薪與復職篇。

# 常見復職後休假日數案例

Q:小真服務年資4年(休假日數14日),復職後當年度及次年度休假天數?

|                           | A申請留停在同一年內復職                                                                                                    | B申請留停且跨年度復職                                                                                                    | C申請留停且第三年復職                                         |  |  |
|---------------------------|----------------------------------------------------------------------------------------------------|----------------------------------------------------------------------------------------------------|-----------------------------------------------------|--|--|
|                           | EX:108年3月1日至同年8月31日留職停<br>薪(休假年資中斷),108年9月1日復職,留<br>職停薪前尚有應休日數7天。                                                                                               | EX:107年7月1日至108年1月31日留職<br>停薪(休假年資中斷),108年2月1日復職。                                                                                              | EX:106年7月1日至107年12月31日留職<br>停薪(休假年資中斷) ,108年1月1日復職。 |  |  |
| 育嬰或侍親留停<br>當年度(108年)      | 留停前應休日數尚有7天,得於復職後繼續<br>實施。                                                                                                    | 按107年度實際任職月數比例核給,即有7<br>天休假【14×(6 / 12)】。                                                                                                    | 按106年度實際任職月數比例核給,即有<br>7天休假【14×(6/12)】。             |  |  |
| 育嬰或侍親留停<br>次年度(109年)      | 按108年度實際任職月數比例核給→即有<br>7天休假【14×(6 / 12)】。                                                                                                    | 按108年度實際任職月數比例核給,即有<br>13天休假【14×(11 / 12)】。                                                                                                    | 按108年度實際任職月數比例核給,即有<br>14天休假【14×(12/12)】。           |  |  |
| 應徵服兵役<br>留職停薪<br>(限年資銜接者) | <ul> <li>2 當年度(108年):留停前應休日數尚有7天,<br/>得於復職後繼續實施。</li> <li>2 次年度(109年):依服務至108年終之休假<br/>年資核給14天。</li> </ul>                                                      | <ul> <li>常年度(108年): 復職前1年年終之休假年<br/>資所定日數乘以復職當月至年終之在職月<br/>數比例,即有13天【14×(11 / 12)】。</li> <li>? 次年度(109年): 依服務至108年終之休假<br/>年資核給14天。</li> </ul> |                                                     |  |  |
| 其他種類<br>留職停薪              | <ul> <li>《 當年度(108年):留停前應休日數尚有7天,<br/>得於復職後繼續實施。</li> <li>《 次年度(109年):按復職當月至108年底實<br/>際任職月數比例核給休假5天【14×(4 /</li> </ul>                                         | <ul> <li>《 當年度(108年):無休假。     </li> <li>( 次年度(109年):按復職當月至108年區實際任職月數比例核給休假13天【14×(11 / 12)】。     </li> </ul>                                  | <ul> <li>《 當年度(108年):無休假。     </li> <li>?</li></ul> |  |  |
|                           | <ul> <li>除仕種月數に例核給体限5大【14×(4 / 【12)】。</li> <li>12)】。</li> <li>9點心提醒:</li> <li>1. 如有奉准保留「應休日數(14天)以外」之休假,於復職後,得在休假保留期間內繼續實施。另如於同一年度復職,當年應休日數尚未休畢者,得於復職</li></ul> |                                                                                                    |                                                     |  |  |